# Add or Remove a Vehicle

### Add a Vehicle

Tap the Settings icon <sup>3</sup> located at the top right corner of the PayByPhone home screen.

Select Vehicle Management

Tap + ADD NEW VEHICLE

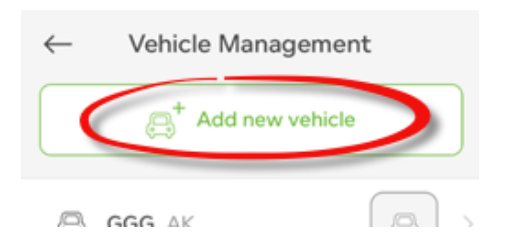

Enter vehicle details such as plate, province/state, vehicle type and description (optional).

Tap Add Vehicle once complete.

| $\leftarrow$                           | Add vehicle                                           |
|----------------------------------------|-------------------------------------------------------|
| License plate                          |                                                       |
| 8Ā1                                    |                                                       |
| Used to identify                       | your vehicle when parking                             |
| State/provinc                          | e                                                     |
| $\odot$                                | •                                                     |
|                                        |                                                       |
| Vehicle type                           |                                                       |
|                                        | •                                                     |
| Description                            |                                                       |
| Ē                                      |                                                       |
| Optional: add a o<br>you're parking th | description & photo to help ensure<br>e right vehicle |
|                                        |                                                       |
|                                        | ADD VEHICLE                                           |

**Remove a Vehicle** 

On the Vehicle Management screen, locate the vehicle listed you wish to remove. Swipe left to reveal the **Delete** button. Confirm delete.

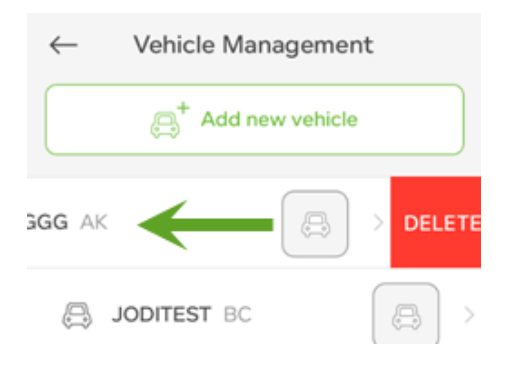

## Android

### Add a Vehicle

Tap the menu icon located on the top left of the home screen (3 stacked horizontal lines)

Under My Account, tap Vehicles

Tap the circular, green '+' button located on the bottom right corner of the screen

Enter your vehicle information such as Vehicle Type, License Plate and an optional Description

Tap Add Vehicle

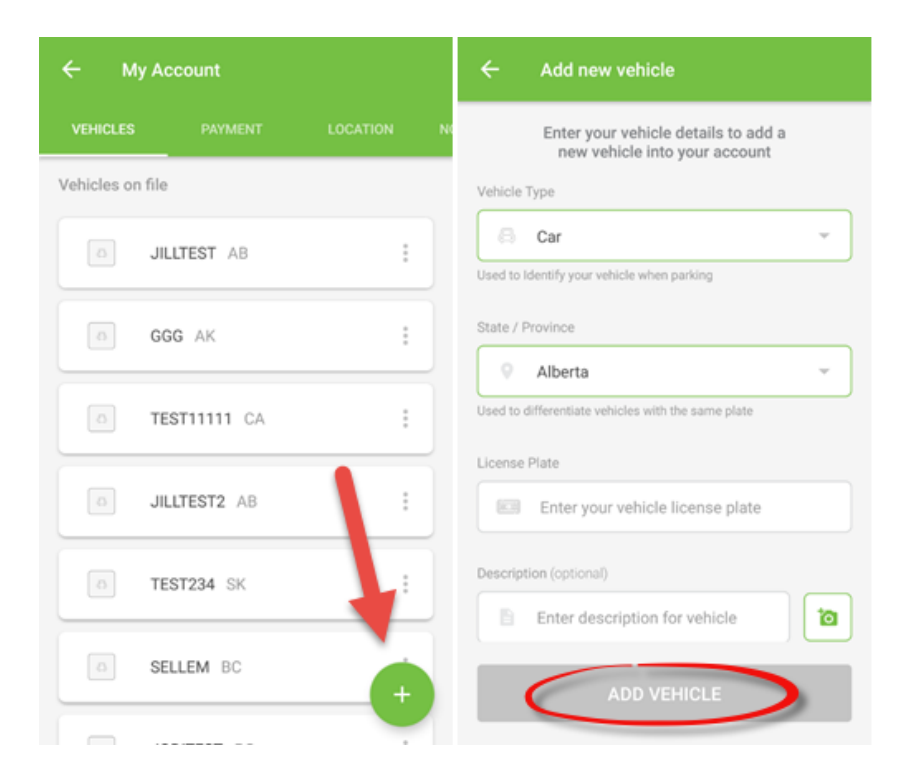

### **Remove a Vehicle**

Select Vehicles from the side navigation menu

#### Tap the vehicle you wish to remove

On the top right corner of the screen, tap the trash can icon

#### Confirm removal

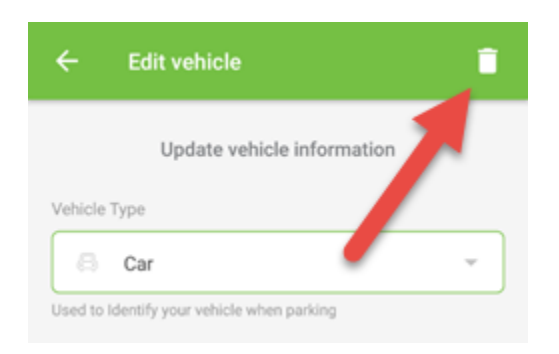

Website

Add a Vehicle

#### Login to your account at PayByPhone Receipts

Click the Profile button

Scroll down to the Vehicle Details section of the page.

Enter the License Plate, Vehicle State/Province and select the Type.

Click the 'Add' link'

| VEHICLE DET   | AILS                     | _            |           |           |
|---------------|--------------------------|--------------|-----------|-----------|
| License Plate | Vehicle State / Province | Vehicle Type | Tolling ? |           |
| ABY223        | British Columbia 🗘       | Car ᅌ        | Disabled  | Add Clear |

Confirm the addition of the vehicle.

#### **Remove a Vehicle**

On the Vehicle Details screen, locate the vehicle listed you wish to remove. Click the **Remove** link to the right of the vehicle

| VEHICLE DET   | AILS                     |                  |                      |   |      |              |
|---------------|--------------------------|------------------|----------------------|---|------|--------------|
| License Plate | Vehicle State / Province | Vehicle Type Car | Tolling ?<br>Enabled | ٥ | Add  | <u>Clear</u> |
| License Plate | Vehicle State / Province | Vehicle Type     | Tolling ?            |   | Edit | Remove       |
| 1000          | British Columbia         | Car              | Dicabled             |   | Edit | Domovo       |

Confirm removal.